docomo

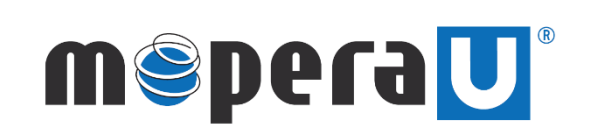

IPv6 設定方法 (mopera U設定変更)

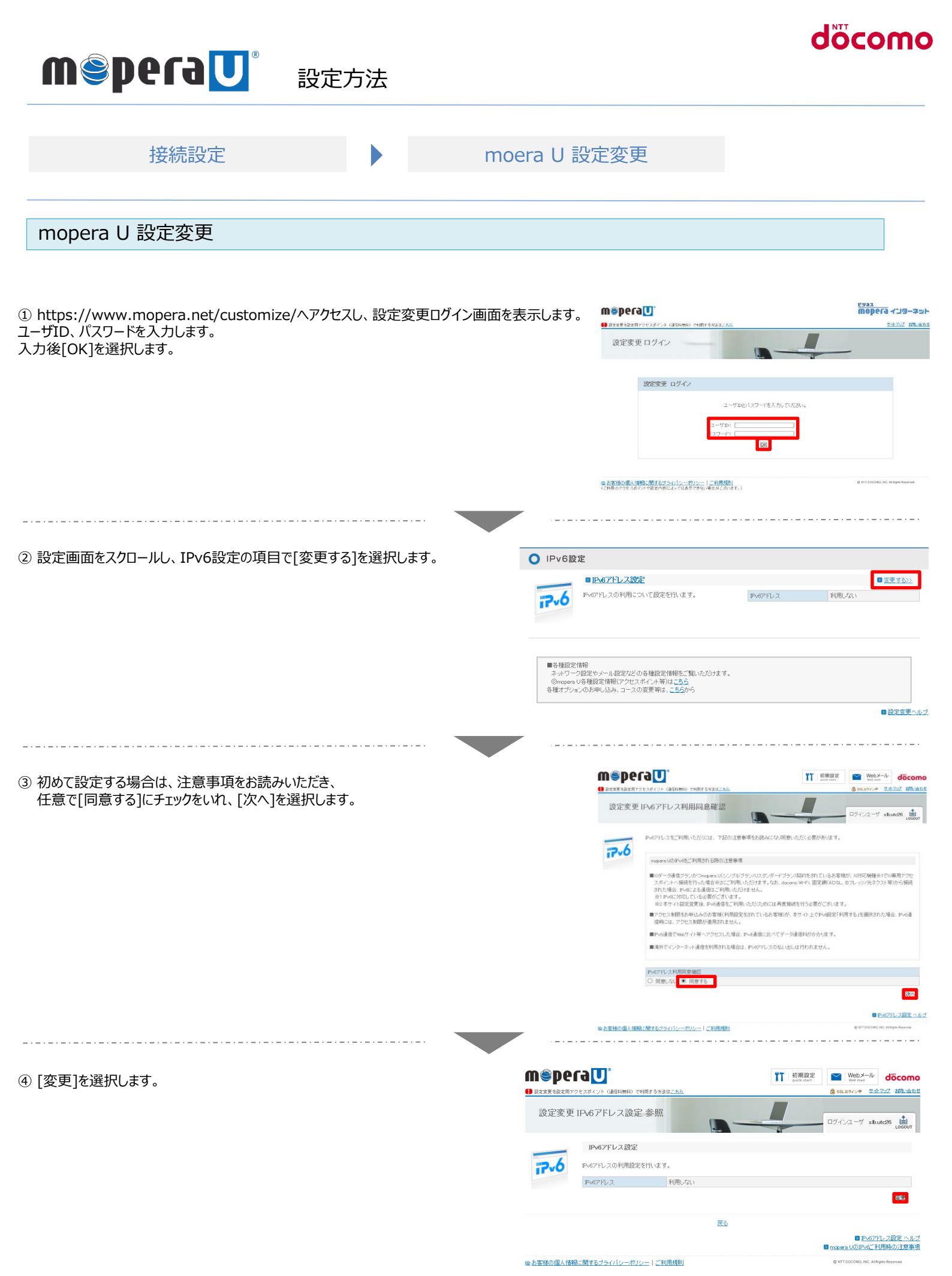

|                             |                                                                | döcomo                                                                                                    |
|-----------------------------|----------------------------------------------------------------|----------------------------------------------------------------------------------------------------|
| <b>MSPera</b> U 設定方法        |                                                                |                                                                                                    |
| 接続設定                        | moera U 設定変更                                                   |                                                                                                    |
| mopera U 設定変更               |                                                                |                                                                                                    |
|                             |                                                                |                                                                                                    |
| 。[利用する]にチェックをいれ、[更新]を選択します。 |                                                                | 11 初期設定<br>(web Web メール) <b>döcomo</b><br>会 55,074/2年 単企工业 起気は自然                                                                                                    |
|                             | 設定変更 IPv6アドレス設定 変更                                             | ПУ-ГУ2-У sbutt-26                                                                                                    |
|                             | P407fL2 O 利用LA • 利用                                            | 23<br>                                                                                                    |
|                             |                                                                |                                                                                                    |
|                             | Q お客様の個人情報に関するプライバシーボリンー   ご利用規則                               | force 100mAの大学研究時代によりな forcester 100mAの大学研究時代により の の  の  の |
|                             | w≋peraU'                                                       | T URBE Motored document                                                                                                    |
|                             | ■ REXE SECTIF775278475F (ABILITIE)<br>設定変更 IPv6アドレス設定 完了       | は SRL BY パンギ リエアンジ AD USE ATV<br>ログインユーザ sbutt25 追い                                                                                                    |
|                             | FN67FL2<br>FN67FL2<br>FN67FL2<br>FN67FL2<br>FN67FL2<br>FN67FL2 | ス設定が完了しました。<br>927102月2日へ                                                                                                    |
|                             |                                                                |                                                                                                    |
|                             | lia お客様の1個人情報に触するプライハシーボリシー 1 ご利用規則                            | ig: NT LOCCAMO, INC. All Rights Reserved.                                                                                                    |

♀ IPv6通信にてご利用いただくには、本設定とは別に、各端末でIPv6の設定が必要になります。